# 令和6(2024)年度第1回採用分若手研究者海外挑戦プログラム 電子申請システムによる申請手続の概要 (申請機関担当者用)

令和6(2024)年度第1回採用分若手研究者海外挑戦プログラムの申請は、日本学術振興会電子申請 システム(以下、「電子申請システム」という。)を経由して提出する方法でのみ受け付けます。

申請者は、電子申請システムにて申請書を作成・提出(送信)することとなります。申請者が作成 した申請書は、申請機関において取りまとめて提出(送信)してください。

なお、電子申請システムにより申請書が日本学術振興会(以下、「本会」という。)に提出(送信) されていない場合、紙媒体で申請書の提出があっても申請書を受け付けたことにはなりませんので、 留意してください。

以降では、電子申請システムを利用するに際して申請機関において必要となる手続について、その 概要を記しますので、募集要項及び申請書作成要領と併せて参照してください。

具体的な手続の詳細は、「電子申請のご案内」ページ及び「機関担当者向け操作手引」を参照してく ださい。(<u>https://www-shinsei.jsps.go.jp/index2.html</u>)

> 本件問合せ先 人材育成事業部人材育成企画課 若手研究者海外挑戦プログラム担当 電 話 03-3263-1943 Email toku-haken@jsps.go.jp 〒102-0083 東京都千代田区麹町5-3-1

| 1. 概要                                                                   |
|-------------------------------------------------------------------------|
| 〔1〕電子申請システム                                                             |
| 〔2〕申請書                                                                  |
| 〔3〕申請機関                                                                 |
| 2. 申請スケジュール                                                             |
| 3. 申請機関における事前準備                                                         |
| 〔1〕利用環境                                                                 |
| [2] 事前準備(申請機関のID・パスワードの発行依頼)                                            |
| 〔3〕部局担当者に対するID・パスワードの発行                                                 |
| 〔4〕申請機関の部局担当者の登録                                                        |
| 〔5〕申請者に対するID・パスワードの発行                                                   |
| 〔6〕申請予定者のデータの登録 ·······11                                               |
| 4. 申請者が行う申請書の作成・送信                                                      |
| 5. 申請機関担当者による申請書の取りまとめ                                                  |
| <ol> <li>6. 申請者へ周知いただく事項 ····································</li></ol> |

1. 概要

### 〔1〕電子申請システム

電子申請システムとは、インターネットを利用して申請手続を行うシステムです。

初めて電子申請システムを利用する際は、最初に申請機関による事前準備と申請者の I D・パスワ ード発行が必要となります。

※ 本システムを利用するためには、「研究者養成事業」用のID・パスワードが必要です。本会 で運用している「国際交流事業」・「科学研究費助成事業」用のID・パスワードは利用できま せん。

なお、海外特別研究員担当については、若手研究者海外挑戦プログラム担当を兼ねています。した がって、<u>以降「海外特別研究員担当者」と記載した場合には、海外特別研究員事業と若手研究者海外</u> 挑戦プログラム双方の事務手続を行う担当者を指すこととします。

# 〔2〕申請書

申請書の構成・作成方法は以下のとおりです。

|          | 内容                              | 作成方法              | 作成者    |
|----------|---------------------------------|-------------------|--------|
| 山津書にあ    | 氏名・研究課題名・派遣先等                   | 電子申請システムにおいて      | 由建耂    |
| 甲硝昔阴粒    | の基礎的な必要情報                       | Web 入力            | 中司伯    |
| 申請内容ファイル | 研究の位置づけ・研究目的・                   | 本プログラムウェブサイトか     |        |
|          | 内容等・外国で研究すること                   | ら取得した Word 等で作成後、 | 申請者    |
|          | の意義等                            | 電子申請システムへ登録       |        |
| 評価書      |                                 | 電子申請システムにおいて      |        |
|          | 由ま老の研究市会に共活し                    | Web 入力            |        |
|          | 中間石の研先的谷に相通し<br>ている研究 老1 タによる 該 | ※ID・パスワードは、申請者が   | 亚儒書作武孝 |
|          | ている研究者 1 名による許<br>価             | 作成依頼処理をすることで、電    | 計恤音作成有 |
|          |                                 | 子申請システムより作成者へ     |        |
|          |                                 | Email により通知       |        |

### 〔3〕申請機関

若手研究者海外挑戦プログラムの申請は、現在在籍している所属研究機関を通じて行うこととなっています。ただし、令和6年度に大学院博士後期課程に入学予定のため申請時点では当該大学院に所 属していない場合は、入学予定の大学院又は出身の大学院から申請を行ってください。

| 第1回                                                | 事柄                                    |
|----------------------------------------------------|---------------------------------------|
| 令和5(2023)年7月中旬                                     | 令和6(2024)年度第1回採用分若手研究者海外挑戦プログラム募集要項公開 |
|                                                    | 申請者が本会のウェブサイトから申請内容ファイル(見本)をダウンロード    |
|                                                    | することができるようになります。                      |
| 令和5(2023)年8月上旬~                                    | 申請機関において、申請者からのID・パスワード発行依頼取りまとめ      |
|                                                    | ※ 申請機関内の受付時期・締切は、各申請機関において設定してくださ     |
|                                                    | ι                                     |
|                                                    | ※ 既に申請機関担当者用 I D・パスワードを取得している機関では、申請  |
|                                                    | 者へ丨D・パスワードを発行することができます。               |
| 申請書提出(送信)期限の約1か月前 令和6(2024)年度第1回採用分電子申請システム公開・受付開始 |                                       |
|                                                    | ・申請者が電子申請システムを利用して申請書類を作成             |
|                                                    | ・申請書情報入力                              |
|                                                    | ・申請内容ファイル登録                           |
|                                                    | ・評価書の作成依頼                             |
|                                                    | ・評価書作成者による評価書の作成・確認・提出(送信)            |
|                                                    | ・申請者が申請書類を確認(評価書の提出状況確認含む。)           |
|                                                    | →申請機関へ申請書類の提出(送信)                     |
|                                                    | ・申請機関において申請書類の取りまとめ                   |
|                                                    | ※ 申請機関内の受付時期・締切は、各申請機関において設定してくださ     |
|                                                    | ل،°                                   |
| 令和5(2023)年9月14日(木)                                 | 申請書提出(送信)期限                           |
| 17:00(日本時間)【必着】                                    | 申請機関担当者が、申請書を取りまとめた上で申請リストを確定         |
|                                                    | → 申請書類を本会へ提出(送信)                      |

# 3. 申請機関における事前準備

### 〔1〕利用環境

(1)動作確認済のパソコンの OS 及び Web ブラウザ

| OS            | Chrome107 | Firefox106 | Safari16.1 | MicrosoftEdge107 |
|---------------|-----------|------------|------------|------------------|
| Windows 10    | 0         | 0          |            | 0                |
| Windows 11    | 0         | 0          |            | 0                |
| Mac OSX(12.0) | —         | _          | 0          | —                |
| Mac OSX(13.0) | 0         | _          | 0          | _                |

※ Windows Vista 以降は、従来に比べ、日本語入力で取り扱える文字が増えました。しかし、それらの文字は環境依存文字と呼ばれ、電子申請システムで入力した場合、文字化けが発生するなど、文字を正しく扱えない場合があります。また、一部の文字については、表示される字形が異なる場合があります。文字化けしたり、別の文字として認識される場合があるため、JIS 第1 水準及び第2 水準(JIS X0208 規格)以外の文字コードや特殊フォントは使用することができません。

(2)ソフトウェア ・ネットワーク環境

- Microsoft Word 2013 以降(推奨)
   調書など word (doc, docx)の添付ファイルを編集する際に必要になります。
- ・Adobe Reader DC 以降

電子申請システムで入力した申請情報はシステム上で PDF ファイルに変換されるため、変換後の申 請情報を確認するために必要になります。

- ・Adobe Acrobat 2017 以降
- YSS PDF Converter
- Microsoft Word 2013 以降 調書などの添付ファイルを PDF ファイルで作成することも可能です。
   PDF ファイルを作成するには、色構成が異なったり、正しく処理ができない場合があるため、上記の アプリケーションを推奨しています。
- ・本システムのWebサーバと、インターネットを介してHTTPS(SSL)通信が可能なネットワーク環境であることが必要です。

※ 詳細は、本会ウェブサイト「電子申請のご案内」ページから、「ご利用環境について」をご覧ください。(<u>https://www-shinsei.jsps.go.jp/usage/usage1.html</u>)

### [2] 事前準備(申請機関の ID・パスワードの発行依頼)

(1) 電子申請システム利用申請書(研究者養成事業用)取得 電子申請システムを利用する際は、ID・パスワードが必要ですので、「電子申請のご案内」ペー ジ(https://www-shinsei.jsps.go.jp/topyousei/kikan\_top.html)より、研究者養成事業用の電子申 請システム利用申請書をダウンロードしてください。

(2) 電子申請システム利用申請書(研究者養成事業用)記入・提出 申請書に必要事項を記入し、PDF 化したものを以下の提出先宛 Email に添付の上送信してくだ さい。

●電子申請システム利用申請書提出先
 〒102-0083 東京都千代田区麹町5-3-1
 独立行政法人日本学術振興会 総務部総務課情報システム室
 電話(03) 3263-1762, 1902
 Email i-sys@ml.jsps.go.jp
 ※ 通常、利用者用 ID・パスワードの取得には、1 週間程度かかります。
 ※ 部局担当者が直接本会へ電子申請システム利用申請書を提出することはできません。

(3) ID・パスワード取得

本会から通知書のダウンロード用 URL がメール(i-sys@ml.jsps.go.jp)で届きます。 その後、本会から「電子申請システム利用申請書」電子申請担当者欄の電話番号へ電話で通知書 開封のパスワードを連絡します。

以上で、電子申請システムを利用するための手続は全て完了です。

※申請機関における事前準備の流れ

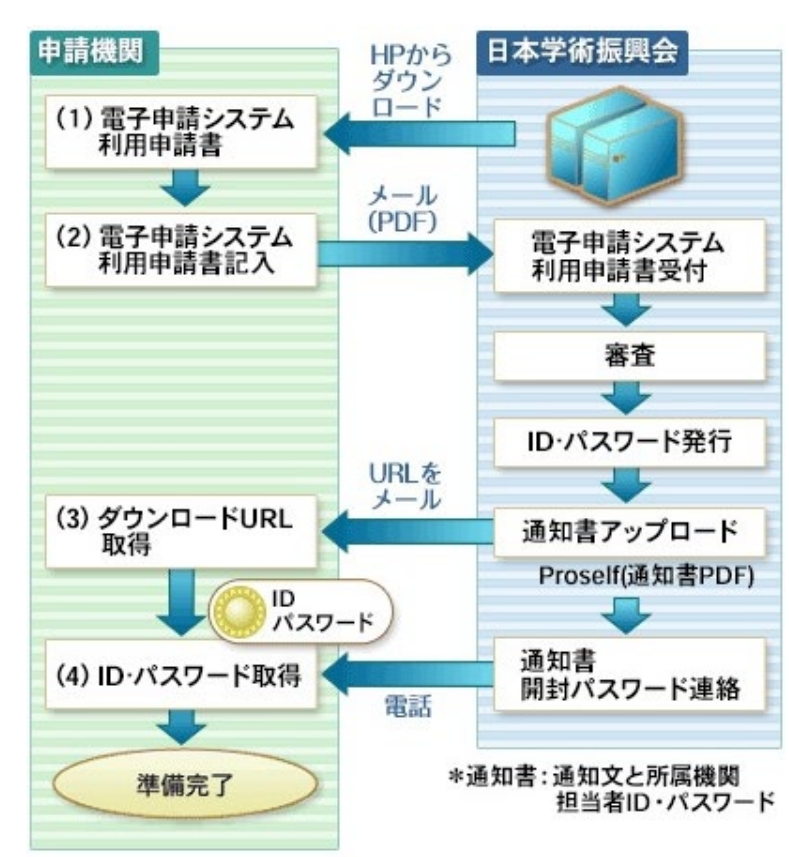

### 〔3〕部局担当者に対するID・パスワードの発行

申請機関の部局担当者を登録することにより、申請機関内において申請機関担当者の処理の一部 (下表参照)を分担することができます。申請機関の部局担当者が電子申請システムを利用するた めには、申請機関の部局担当者用 I D・パスワードを取得する必要があります。また、海外特別研 究員担当者を登録することにより、申請機関内において海外特別研究員担当者に関する処理を分担 することができます。若手研究者海外挑戦プログラムの担当者は、海外特別研究員担当者が兼ねる ことができます。 I D・パスワードの発行手順等については部局担当者と同様です。

※ 登録を行うためには、申請機関担当者から電子申請システム利用申請書により部局担当者数を 登録する必要があります。申請機関の部局担当者から日本学術振興会へ直接電子申請システム 利用申請書を提出することはできません。なお、海外特別研究員担当者の登録に当たっては、部 局担当者数に含めませんので、本会への手続は不要です。

|                        | 申請機関 | 部局  | 海外特別研            |
|------------------------|------|-----|------------------|
|                        | 担当者  | 担当者 | 究員担当者※           |
| 登録されている申請機関情報の確認・修正    | 0    | ×   | $\bigtriangleup$ |
| 部局マスタ管理                | 0    | ×   | 0                |
| 部局担当者管理(登録・修正・削除)      | 0    | ×   | ×                |
| 海外特別研究員担当者管理(登録・修正・削除) | 0    | ×   | ×                |
| 申請者管理                  |      |     |                  |
| 申請者情報の登録(ID・パスワード発行)   | 0    | 0   | 0                |
| 申請者情報の一括登録             | 0    | 0   | 0                |
| 申請者情報の検索               | 0    | 0   | 0                |
| 申請者情報の修正・削除            | 0    | 0   | 0                |
| 申請者情報の一括削除             | 0    | ×   | 0                |
| パスワードの再設定              | 0    | 0   | 0                |
| パスワードの一括再設定            | 0    | 0   | 0                |
| 書類取得                   | 0    | 0   | $\bigtriangleup$ |
| 申請書情報の確定・却下            |      |     |                  |
| 申請者から提出された申請書情報の確認     | 0    | 0   | $\bigtriangleup$ |
| 申請書情報の却下               | 0    | 0   | $\bigtriangleup$ |
| 申請リスト閲覧                | 0    | 0   | $\bigtriangleup$ |
| 申請リスト確定                | 0    | ×   | $\bigtriangleup$ |
| 申請リスト PDF 出力           | 0    | ×   | $\bigtriangleup$ |
| 処理状況・審査結果の確認           | 0    | 0   | $\bigtriangleup$ |
| 申請機関受付期限の設定            | 0    | ×   | $\bigtriangleup$ |
| パスワード変更                | 0    | 0   | 0                |

※ 申請機関担当者と部局担当者の作業分担の振分は、各機関内で取り決めてください。

※「海外特別研究員担当者」は、海外特別研究員事業と若手研究者海外挑戦プログラムに関する処理を分担することができます。△は海外特別研究員担当者(若手研究者海外挑戦プログラム担当者)のみ処理が可能な機能です。

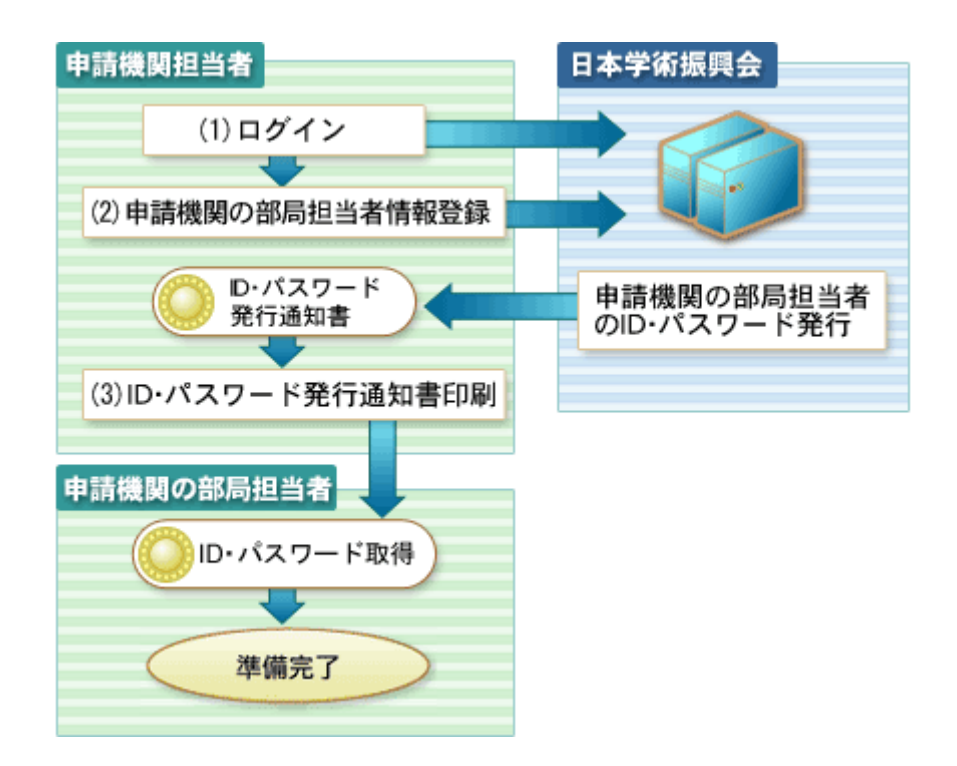

部局担当者に対する ID・パスワード発行の流れは以下のとおりです。

(1) ログイン

申請機関担当者は、本会から送付された申請機関担当者用 I D・パスワードで研究者養成事業の電子申請システムにログインします。

(2) 申請機関の部局担当者・海外特別研究員担当者情報登録

「申請機関担当者向け操作手引」又は「海外特別研究員担当者向け操作手引」を参照の上、 部局担当者情報及び海外特別研究員担当者情報を登録し、各担当者のID・パスワードを発行 してください。登録に必要な部局担当者情報の項目は、「〔4〕 申請機関の部局担当者の登録に ついて」を参照してください。

(3) ID・パスワード発行通知書印刷
 (2)で発行した各担当者のID・パスワードを各担当者へ渡します。

### 〔4〕申請機関の部局担当者の登録

部局担当者の登録は、申請機関担当者が電子申請システムの申請機関担当者向けメニューから、下 記の項目を入力することにより行います。登録可能な人数は、部局担当者については「電子申請シス テム利用申請書(研究者養成事業用)」の「研究者養成事業の部局担当者登録数」欄に記載された人数 分のみ、海外特別研究員担当者については1名のみとなります。登録が完了すると、部局担当者用の ID・パスワードを発行できるようになります。

【入力項目】(部局担当者)

「担当者部課名」、「担当者係名」、「担当者名(姓,名)」、「担当者連絡先(電話番号他)」、 「部局コード」

【入力項目】(若手研究者海外挑戦プログラム担当者)

「担当者部課名」、「責任者名」「責任者役職」「担当者係名」、「担当者名(姓,名)」、 「担当者連絡先(電話番号他)」

ここでの「部局コード」は、<u>当該部局担当者が分担する部局</u>について登録します。複数指定することも可能です。

当該部局担当者が参照できる範囲は、ここで登録した部局の申請者及び申請書情報に限定されます。 詳細は、「申請機関担当者向け操作手引」の「部局担当者管理」及び「海外特別研究員担当者担当者 管理」の項を参照ください。

#### 1. 部局コードについて

<u>申請機関担当者・海外特別研究員担当者・部局担当者・申請者が研究者養成事業の電子申請システム</u> <u>を利用するにあたり、申請機関担当者・海外特別研究員担当者が部局情報を登録する必要があります。</u>

(同一機関で既に登録している場合は、再度登録する必要はありません。なお、科学研究費助成事業及び国際交流事業で使用している部局情報とは別の取扱いになります。)

<u>部局情報は申請者の登録処理、部局担当者の担当部局を設定する際に必要となります。</u>(部局情報を 登録しない場合は使用できる部局コードが「9999:その他」のみとなります。<u>部局情報の登録は、申請</u> 者が申請書を作成する前に実施してください。)

部局情報の登録・修正・削除は CSV ファイル取り込み機能又は画面入力により実施できます。

部局情報の登録・修正・削除等の方法の詳細は、「申請機関担当者向け操作手引」又は「電子申請シ ステムの部局情報の登録について」を参照ください。

#### 2.「その他」の部局コードの分割について

(1) 「a001~a999」のコードについて 部局担当者の登録に際して、部局コード表に当該部局に対応するものがない場合は、原則とし て「9999(その他)」を使用します。

ただし、「9999(その他)」となる部局の申請予定者数が多く、それらの申請書が混在しては機関 内の整理に支障を来たす場合は、「9999」に代えて「a001」~「a999」に振り分けることができ <u>ます。</u> (例)複数ある「その他」部局を、A センターの事務担当者と C センターの事務担当者とで分担する場合

(部局担当者)(担当部局)
部局担当者1 文学研究科 0001
部局担当者2 アイソトープセンター 0396
部局担当者3 その他 a001 {Aセンター9999、B研究施設 9999}
部局担当者4 その他 a002 {Cセンター9999、D研究施設 9999}

- (2) 「a001~a999」のコードの登録方法 申請機関担当者向けメニューにおける部局担当者情報登録の画面で、以下の例のように部局コ ード欄に「a001~a999」のコードを入力することにより行います。
  - (例)ある部局担当者が、「理学研究科 0044」と「〇〇センター」(コード無し)を分担する場合

| (M) JSPS 独立行政法人日本学術振興会<br>電子由請システム |                                 |                                                                                                    |  |  |
|------------------------------------|---------------------------------|----------------------------------------------------------------------------------------------------|--|--|
| 申請機関担当                             | <u>申請機関担当者向ナメニュー</u> >部局担当者情報登録 |                                                                                                    |  |  |
| 部                                  | 3局担当者†                          | 青報登録 研究者養成事業                                                                                                    |  |  |
| *のついた                              | 項目は必須項目                         | です。                                                                                                    |  |  |
| 申請機関名                              |                                 | (コード)9999 (和文)XX大学 (英文)University of XXXXXX                                                                                   |  |  |
| 担当者部課                              | 名                               | * ××==>                                                                                                    |  |  |
| 担当者係名                              |                                 | XX係                                                                                                    |  |  |
| 担当者名                               |                                 | (独) 担当 (名) 一郎                                                                                                    |  |  |
| 也当来清众。                             | <u></u>                         | 電話番号: 00-0000-0000 FAX番号: 00-0000-0000                                                                                        |  |  |
| 2318月24日                           | л <b>.</b>                      | Email: xxxxx@xxx.xxx.ac.jp                                                                                                    |  |  |
|                                    |                                 | 0044 a001                                                                                                    |  |  |
| 部局コード                              |                                 |                                                                                                    |  |  |
|                                    |                                 | ※部局コードを入力すると、参照できる範囲を入力した部局コードの申請者及び申請書情報だけに限定することができます。そ<br>の他の部局コード(9999)の部局担当者が複数人存在する場合は、「a001」〜「a999」を入力」、申請者の部局コードと対応させ |  |  |
|                                    |                                 | ることにより、その他の部局コード(9999)を分割することができます。                                                                                           |  |  |
|                                    |                                 |                                                                                                    |  |  |
|                                    |                                 | OK +P/E/L                                                                                                    |  |  |
|                                    |                                 |                                                                                                    |  |  |
| 」<br>ページが表示されまし                    | た                               | 🔹 🔹 ローカル イントラネット 🦛 🔹 🔍 100% 🔹                                                                                                 |  |  |

(3) 「a001~a999」のコードに関する注意事項

①分割は必要最小限としてください。

- ②この「a001~a999」のコードは、機関内において申請機関担当者及び部局担当者の整理のための みに設定するものです。
- ③「a001~a999」のコードは、申請者による申請書情報の入力では、使用できません。
  - (例)出身大学院の研究指導者・現在の研究指導者・採用後の受入研究者の所属部局
    - →「a001~a999」ではなく「9999」を使用します。
- ④「a001~a999」のコードは、以下の限定した用途でのみ使用することになります。
  - ア 申請機関担当者が部局担当者を割当てるとき(上記のとおり)
  - イ 申請機関担当者(又は部局担当者)がID・パスワード発行のため申請者の登録を行うとき
     ※ 当該申請者に係る申請手続を行う部局担当者に対応する「a001」~「a999」のコードを
     登録します。

### 〔5〕申請者に対するID・パスワードの発行

電子申請システムを利用して研究者養成事業に申請する際は、申請者に I D・パスワードを発行 する必要があります。申請機関担当者(又は申請機関の部局担当者・海外特別研究員担当者)は、 申請者に対し、I D・パスワードを発行してください。申請者用 I D・パスワードの発行の流れは、 以下のとおりです。

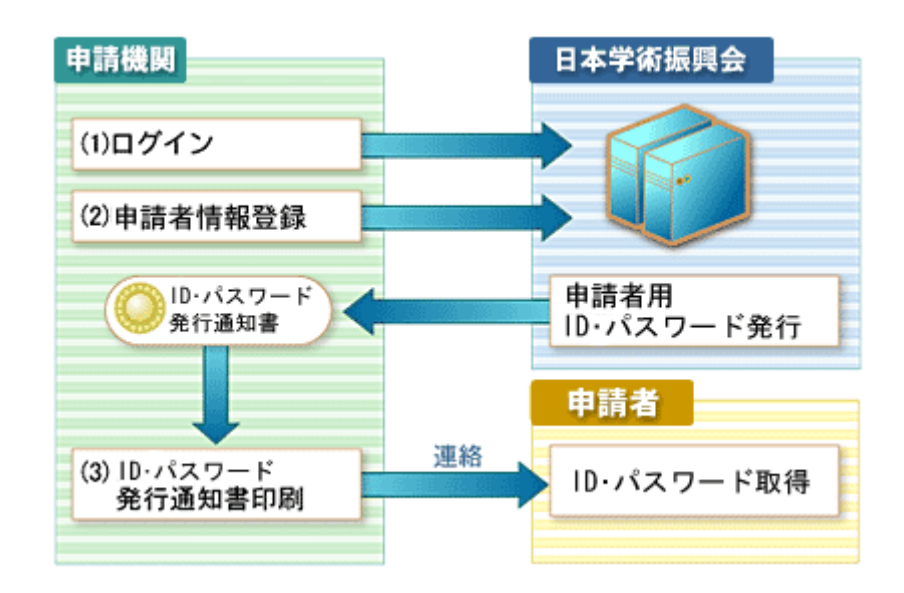

(1) ログイン

申請機関担当者(又は申請機関の部局担当者・海外特別研究員担当者)のID・パスワードで研究 者養成事業の電子申請システムにログインします。

(2) 申請者情報登録

申請者情報を登録し、申請者のID・パスワードを発行します。登録に必要な申請者情報の項目は、

- 「〔6〕申請予定者のデータの登録」を参照してください。
  - ※ 申請者のID・パスワードは国際交流事業・科学研究費助成事業・研究者養成事業でそれぞれ発行が必要です。なお、申請機関が同じ場合は、特別研究員や海外特別研究員と共通のID・パスワードを使用することができます。
     ※ 事前に申請者の情報を CSV ファイルで作成することにより一括登録が可能です。
- (3) ID・パスワード発行通知書印刷

発行された申請者のID・パスワードを印刷して申請者に渡します。

- ※ 申請者の ID・パスワードは本会からは教えることができません。
- ※ 申請者にID・パスワードを通知する際は、その取扱いに十分注意してください。申請者用 ID・パスワードは、申請機関を変更しない限り次年度以降も引き続き使用できますので、 申請者本人のみならず申請機関においてもID・パスワードの管理を厳重に行ってください。

### 〔6〕申請予定者のデータの登録

#### 1. 登録に必要な項目

申請機関担当者(又は申請機関の部局担当者・海外特別研究員担当者)による申請者情報の登録に は、申請予定者に係る次の情報が必要となります。

「漢字姓」、「漢字名」、「フリガナ姓」、「フリガナ名」、「部局コード」、「部局名」、「生年月日」

申請機関担当者が登録する氏名は「戸籍名」です。「登録名」は申請書作成時に申請者が登録します。 登録名は採用者として公表する際等、通常取り扱う際に使用する氏名のことで、旧姓や通称名を使用 することも可能です。

#### 2.「漢字等姓」・「漢字等名」について

(1) 使用可能な文字

申請者の戸籍に記載されている氏名を漢字等により登録してください。

ただし、JIS 第1水準・第2水準(JIS・X0208 規格)にない文字の場合、第1水準・第2水準 の文字に置き換えて登録してください。置き換える漢字がない場合、全角カタカナを使用してくだ さい。

(例)「吉」→「吉」 「柗」→「松」 など

(2) 外国人の場合

在留カードや住民票等に記載されている氏名(全角アルファベット等)を登録してください。 漢字を使用する場合、JIS 第1水準・第2水準の漢字で表記可能な場合は、それを用いてくださ い。ただし、JIS 第1水準・第2水準(JIS・X0208 規格)にない文字の場合、第1水準・第2水 準の文字に置き換えて登録してください。置き換える漢字がない場合、全角カタカナを使用してく ださい。

| (例)本名が「Isaac Newton」の場合: |               |
|--------------------------|---------------|
| (フリガナ姓) ニュートン            | (フリガナ名) アイザック |

(漢字等 姓) Newton

本名が「チャン 学振」の場合:(置き換える漢字がない場合カタカナ入力) (フリガナ姓) <u>チャン</u>(フリガナ名) <u>ガクシン</u> (漢字等 姓) チャン (漢字等 名) 学振

(漢字等 名) I s a a c

#### 3. 「フリガナ姓」・「フリガナ名」について

それぞれ、全角カタカナ16文字以内で登録してください。

- ・濁点、半濁点のついたカタカナも1文字と数えます。
- ・小文字(拗音「ャ」「ュ」「ョ」促音「ッ」等)は全角カタカナの小文字で入力してください。

#### 4.「部局コード」「部局名」について

(1) 「部局コード」

申請機関の部局について、その部局コードを登録します。

(「申請機関」については、「若手研究者海外挑戦プログラム令和6(2024)年度第1回採用分募集要項」 の「9.申請手続」の「(1)申請手続を行う機関」を参照ください)

部局担当者を設けている機関の場合、その申請者を受け持つ部局担当者の担当部局として登録さ れた部局コードと整合性のあるものとすることが必要です。 ※「a001」~「a999」のコードを用いた場合

当該部局に対応する部局コードが無く「その他」となる分を複数の部局担当者で分担するため「a001」~「a999」のコードを割り当てた場合は、当該申請者に係る申請手続を行う部局担当者に対応する「a001」~「a999」のコードを登録します。

(2) 「部局名」

「部局名」の項目は、通常は空欄となります。

当該部局に対応する部局コードがコード表にないため、「9999」又は「a001」~「a999」(その他) を用いる場合のみ、具体的な当該部局の名称を漢字等で登録することが必要です。

#### 5.「生年月日」について

西暦で登録してください。 一括登録を行う場合は、半角数字8桁で登録してください。 (例:1980年1月2日の場合 → 「19800102」)

#### 6. 一括登録を行う場合のCSVフォーマット

一括登録する場合のフォーマットは以下のとおりです。

| 項目名                  | 必須 or 任<br>意 | 内容                                                                                         |
|----------------------|--------------|--------------------------------------------------------------------------------------------|
| 氏名 (戸籍名)<br>(漢字等·姓)  | 必須           | 申請者の氏名(姓)を漢字等 26 文字以内で登録します。※1 ※2                                                          |
| 氏名 (戸籍名)<br>(漢字等·名)  | 任意           | 申請者の氏名(名)を漢字等 26 文字以内で登録します。※1 ※2                                                          |
| 氏名 (戸籍名)<br>(フリガナー姓) | 必須           | 申請者の氏名(姓)のフリガナを <u>全角カタカナ</u> 26文字以内で登録します。 ※3                                             |
| 氏名 (戸籍名)<br>(フリガナー名) | 任意           | 申請者の氏名(名)のフリガナを <u>全角カタカナ</u> 26 文字以内で登録します。 ※3                                            |
| 部局名<br>(コード)         | 必須           | 部局コードを半角数字4桁で登録します。部局コード表に該当がなく「その他」となる分を複数の部局担当者が分担するため「a001」~「a999」に分割した場合は、そのコードを登録します。 |
| 部局名                  | 任意           | 部局コードが「9999」又は「a001」~「a999」(その他)を用いる場合のみ、<br>具体的な当該部局の名称を 50 文字以内で登録します。 ※1 ※2 ※3 ※4       |
| 生年月日                 | 必須           | 生年月日(西暦)を半角数字8桁で登録します。<br>(例:1990年1月2日の場合 →「19900102」)                                     |

注 ※1 半角も1文字と数えます。

※2 濁点・半濁点のついた全角かな文字は1文字と数えます。

※3 濁点・半濁点のついた全角カナ文字は1文字と数えます。

※4 「部局名」の項目には、通常は入力しません。

#### (CSV データ例)

- (例1)申請,一郎,シンセイ,イチロウ,0103,19781122
- (例2)申請,二郎,シンセイ,ジロウ,0999,〇〇センター,19781122
- (例3)申請,三郎,シンセイ,サブロウ,a001,○○センター,19781122

# 4. 申請者が行う申請書の作成・送信

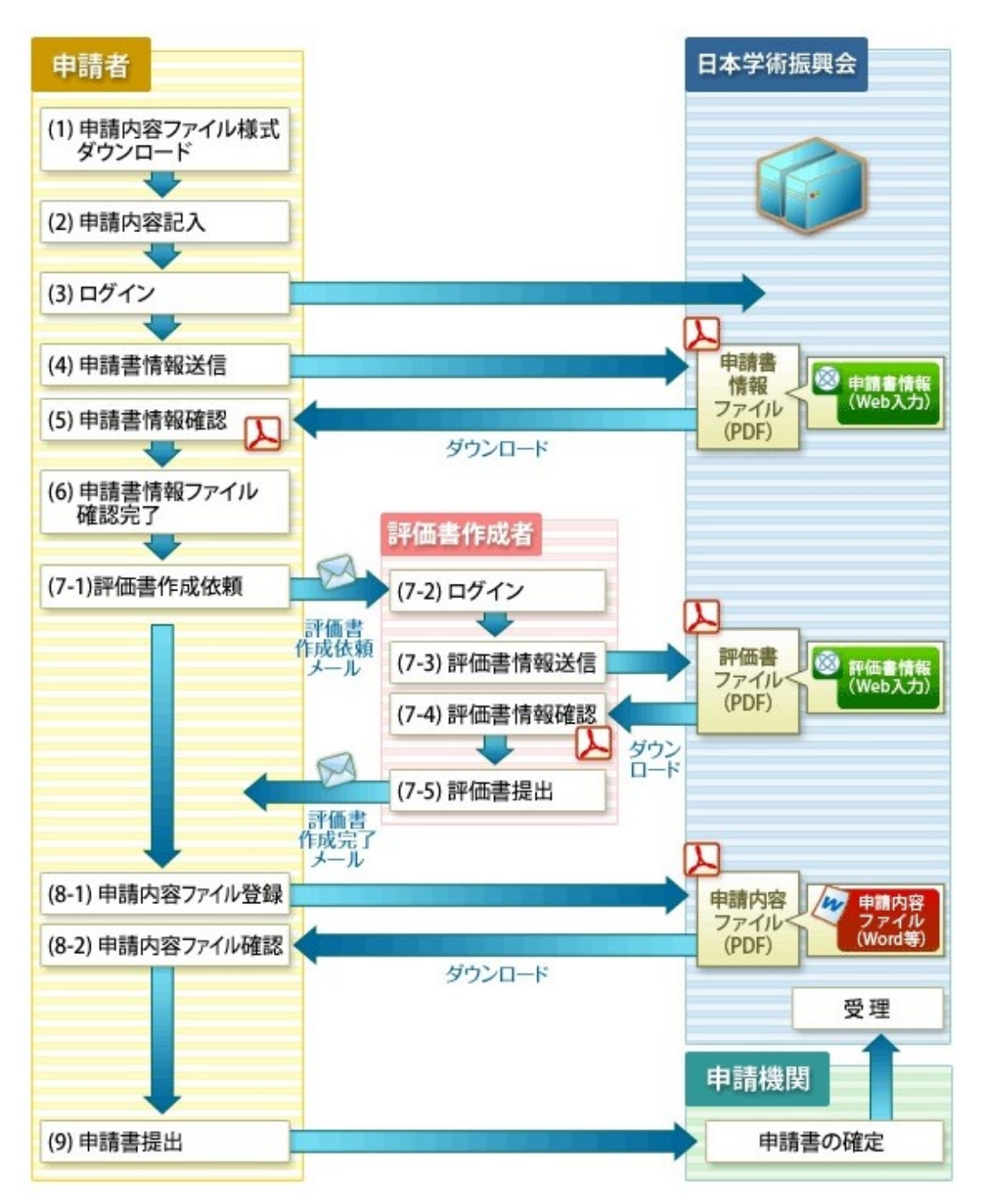

(1) 申請内容ファイル様式ダウンロード

申請内容ファイル(Word 等)様式を本会ウェブサイトからダウンロードします。 (2)申請内容記入

- 申請内容ファイル(Word 等)に必要事項を入力し、保存します。
- (3) ログイン

申請者のID・パスワードで電子申請システムにログインします。

- (4) 申請書情報送信 申請書情報を「申請書情報入力」画面から入力・送信します。
- (5) 申請書情報確認

送信完了後、PDF 形式に変換された申請書情報をダウンロードし、内容に不備がないか確認します。

※ 申請者が申請書情報確認画面で「完了」処理を実行していない状態で印刷した場合、申請書情報には「提出確認用」と表示されています。この状態ではまだ申請は受け付けられていないため、「提出確認用」と表示された申請書が提出された場合は、申請者に「完了」処理を実行するように指示し、「提出確認用」と表示されていない申請書情報を提出させてください。

(6) 申請書情報ファイル確認完了

確認を完了すると、申請機関担当者(又は申請機関の部局担当者)が申請書情報を確認・ 確定できるようになります。また、確認を完了すると、申請機関担当者が確認する申請リス トに表示されます。

申請者としては、評価書作成者へ提出書類の作成依頼が可能になります。なお、申請書を 申請機関へ提出するまでは、申請書情報を修正することも可能です。

以下、(7)及び(8)は順不同です。同時に作成することも可能です。

(7) 評価書作成

(7-1) 「申請書情報入力」画面で入力した評価者宛に評価書の作成を依頼します。評価書作 成依頼を実行すると、評価者宛に評価書作成依頼メールが送信されます。評価者のID・パス ワードは電子申請システムにて自動発行され、当該メールにて評価者に通知されます。

- (7-2) 評価者の I D・パスワードで電子申請システムにログインします
- (7-3) 評価書情報を「評価書情報入力」画面から入力・送信します。
- (7-4) 送信完了後、PDF 形式に変換された評価書をダウンロードし、内容に不備がないか 確認します。
- (7-5) 内容に不備がない場合、申請者へ提出します。評価書を提出すると、申請者宛に評価 書作成完了メールが送信されます。
- (※申請者・機関の各担当者とも評価書の内容は確認不可。)
- (8) 申請内容ファイル登録
  - (8-1) (2)で別途作成した申請内容ファイルを登録します。Word ファイルを登録した場合、 電子申請システム上で PDF に変換されます。
  - (8-2) 送信完了後、PDF に変換された申請内容ファイルをダウンロードし、内容に不備が ないか確認します。
- (9) 提出

申請書の構成要素(申請者情報・申請内容ファイル・評価書)が全て揃ったことを確認し、 申請書を提出します。申請書を提出すると、申請機関担当者が申請者の申請内容が確認でき るようになります。

- ※ 申請機関担当者又は海外特別研究員担当者によって確定されない限り、申請書は本会 に提出(送信)されません。
- ※ 学振受付期限とは、申請機関担当者又は海外特別研究員担当者が申請書を確定する期 限のことです。
- ※ 印刷した申請書を提出する必要はありません。

# 5. 申請機関担当者による申請書の取りまとめ

申請機関担当者又は海外特別研究員担当者が電子申請システムにより申請書をとりまとめ、確定すると、本会に申請書が提出されます。

取りまとめに当たっては、募集要項、申請書作成要領及び事務担当者チェック要領を参照の上、提出 前の最終確認をお願いします。

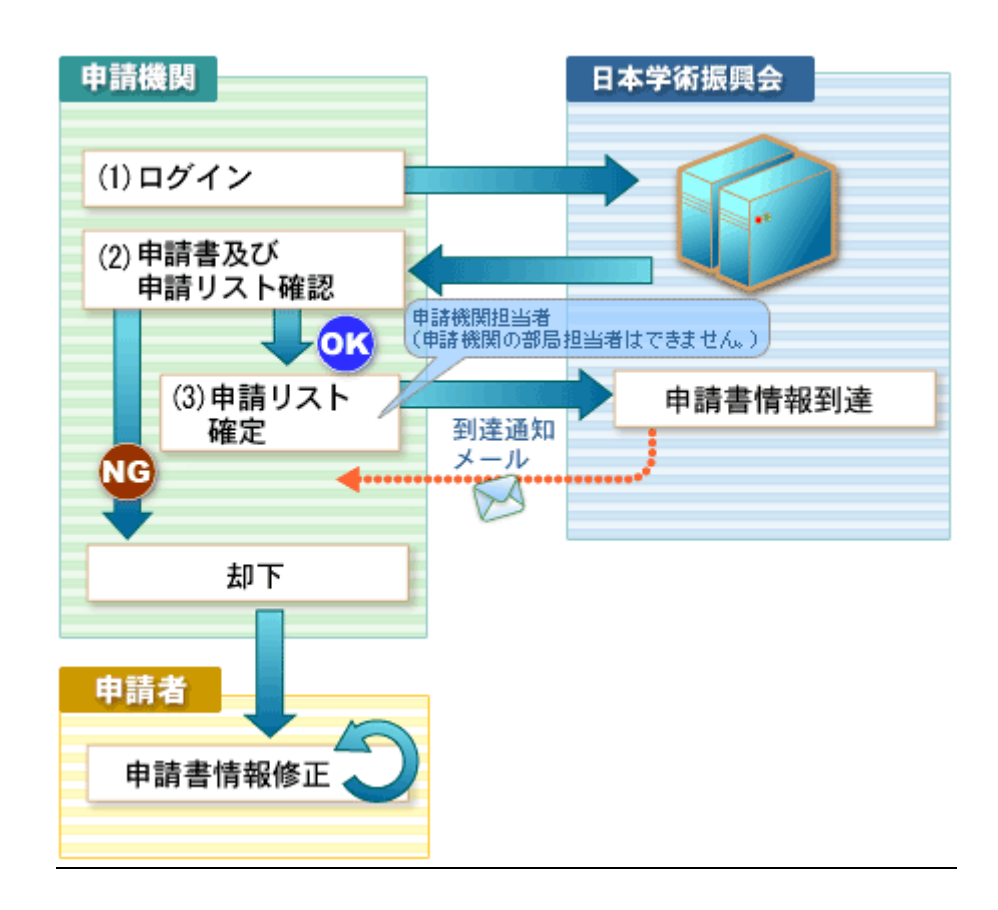

(1) ログイン

申請機関担当者(又は申請機関の部局担当者・海外特別研究員担当者)の ID・パスワードで 電子申請システムにログインします。

(2) 申請書及び申請リスト確認

「申請リスト」を参照して申請書の内容を確認します。

申請書情報(Web上で入力)部分の必須項目、桁数チェック等の基本的なチェックは電子申請 システム上で行っています。詳しくは、「申請機関担当者向け操作手引」又は「海外特別研究員担 当者向け操作手引」を参照ください。

※ 申請書に付された受付番号は、連続した番号とはなりません。

※ 申請機関担当者(又は申請機関の部局担当者・海外特別研究員担当者)は、必要に応じて申請書情報を却下することができます。却下された申請書情報は、本会に提出されません。

- (3) 申請リスト確定
- (4) 提出

提出する申請書が揃ったら、「申請リスト」を「確定」します。「確定」すると、本会に申請書

が提出(送信)され、「申請リスト」及び「申請件数一覧」の PDF を出力できるようになります。 確定された申請書が本会の電子申請システムに到達すると、申請機関情報に登録されている申請 機関担当者(又は海外特別研究員担当者)のメールアドレス宛に通知メールが送られます。

- ※ 申請リストの確定は、申請機関の部局担当者では行うことができません。
- ※ 「申請リスト」を「確定」させない限り、申請書情報は本会には提出されません。「申請 リスト」が「確定」されると、申請者による申請書情報の新規入力や修正はできなくなり ますので、ご注意ください。

#### ※ 印刷した申請書、「申請リスト」及び「申請件数一覧」を提出する必要はありません。

## 6. 申請者へ周知いただく事項

申請機関におかれては、「電子申請のご案内」ページの「申請者向け操作手引」を参照するようご指導 いただく他、以下についても周知・ご指導をよろしくお願いいたします。

(https://www-shinsei.jsps.go.jp/topyousei/download-yo.html)

#### (1) 募集要項の周知

募集要項は本会「若手研究者海外挑戦プログラム」ウェブサイト(<u>https://www.jsps.go.jp/j-abc/index.html</u>)の「申請手続き」の「<u>募集要項等</u>」に公開しています。このページから、申請書のうちの「申請内容ファイル」をダウンロードすることができますので、研究計画・研究業績等については準備を進めるようご指導ください。

申請書のうち「申請内容ファイル」以外の部分については、電子申請システムに入力して作成する こととなりますが、申請者が電子申請システムに入力できるようになるのは、令和6年度採用分若手 研究者海外挑戦プログラム第1回募集の受付開始後(受付開始は、募集の〆切の約1か月前を予定) となります。

なお、入力に先立ち、海外における受入研究者については、必ず受入研究者本人から予め了承を得 た上で準備を進めるようご指導くださるようお願いします。

また、申請書作成に当たっては、必ず申請書作成要領(募集要項と同じページにて公開)を参照す るようご指導ください。

#### (2) 機関において改組・統合等の特記事項がある場合

申請者が電子申請システムに入力する学歴等の情報が統一されるよう、募集要項の周知の際にご指 導くださるようお願いします。

#### (3)申請者から申請機関へのID・パスワード発行依頼方法

申請予定者から申請機関に I D・パスワード発行依頼の書面を提出させる等の方法により、申請予 定者を取りまとめ願います。具体的な方法・機関内締切は、各申請機関において設定の上、周知くだ さるようお願いします。

なお、申請機関担当者(又は申請機関の部局担当者・海外特別研究員担当者)による申請者情報の 登録には、「戸籍名(漢字姓、漢字名、フリガナ姓、フリガナ名)」、「部局コード」、「生年月日」が必 要です(ただし、部局コードが「その他」の場合は「部局名」を追加)。詳細は、「<u>申請機関担当者向</u> <u>け操作手引</u>」又は「海外特別研究員担当者向け操作手引」を参照してください。

#### (4) 申請機関における「申請書情報の入力期限」及び「申請書の提出期限」について

申請者から申請機関への「申請書情報の入力期限」は、各申請機関担当者又は若手研究者海外挑戦 プログラム担当者において設定の上、電子申請システムに登録してください。申請者は各自の申請機 関における締切日を電子申請システムで確認することが可能となります。

「申請書の提出期限」は、別途機関内で設定いただいた上で、周知くださるようお願いします。詳細については、「<u>申請機関担当者向け操作手引</u>」又は「海外特別研究員担当者向け操作手引」を参照してください。